### End User e-learning portal

2024/05/01 02:17

Users might not have time to finish an awareness course right away. They have the ability to reschedule the training (see this WIKI). But you have also the ability to create a login page for your end users where they can login and access their custom training links at any time, without the need to resend an awareness mail.

### Where to enable the e-learning end user portal?

The portal can be enabled under "Base Settings" within the campaign page:

| onfiguration       |                          |     |
|--------------------|--------------------------|-----|
| Base Settings      | EndUser Profiles Enabled |     |
| Awareness Settings | Track Responses 😡        |     |
| Schedule           | Email Tracking 9         |     |
| Recipients Ant     | ivirus/Firewall off      | ~ 0 |

### How are the awareness users created?

LUCY automatically creates the end user login profiles for each user, that is marked to receive an awareness training within a campaign (phishing or awareness only campaign).

Automatically through the Autoupdate LDAP users feature > Import Enduser role users from AD group. Find more here.

Manually through the import from LDAP (LDAP Update Preferences > Imported User default role). Find more here.

## LDAP Update Preferences

|                               | Autoupdate LDAP recipients                                            |   |
|-------------------------------|-----------------------------------------------------------------------|---|
| Action for new recipients     | Waiting for administrator's decision                                  | ٣ |
| Action for deleted recipients | Waiting for administrator's decision                                  | Ŧ |
|                               | Autoupdate LDAP users                                                 |   |
| Action for new users          | Automatically Add                                                     | ٣ |
| Action for deleted users      | Automatically Delete Inactive                                         | ٣ |
|                               | <ul> <li>Import Administrator role users from<br/>AD group</li> </ul> |   |
|                               | Import View role users from AD group                                  |   |
|                               | Import Supervisor role users from AD<br>group                         |   |
|                               | Import User role users from AD group                                  |   |
|                               | Import Enduser role users from AD<br>group                            |   |
| Enduser group DN              | OU=EndUsers,DC=Idapserverl,DC=coi                                     |   |
| Imported User default role    | Enduser                                                               |   |
|                               | Save                                                                  |   |

#### Where can a user login to e-learning portal?

The login is always created under the directory /user/ on your server. So if your server address is https://my.lucyserver.com, the end user e-learning portal login will be under https://my.lucyserver.com/user/

| My Software Name Login |          |         |
|------------------------|----------|---------|
|                        | Login    |         |
| [your logo here]       | E-mail   |         |
|                        | Password | Forgot? |
|                        | Language | English |
|                        |          | Login   |

#### How are the login credentials submitted to the user?

With the first training email sent out, the user will receive a text attachement (in case the end user training portal is enabled) that contains the link to the training portal and a password

| Do. 21.09.20<br>Your N<br>e-Learnin                                                                | <sup>17 11:21</sup><br>ame <yourname@example.com><br/>g: Security Awareness Basics</yourname@example.com>                                                             |                                                                                   |                           |           |                                                                              |
|----------------------------------------------------------------------------------------------------|----------------------------------------------------------------------------------------------------|-----------------------------------------------------------------------------------|---------------------------|-----------|------------------------------------------------------------------------------|
| Dear Oliver Muenchow<br>We sent an emain to a r<br>the user do something<br>Only working togethere | number of employees this morning. The goal of this<br>or give information. It seems that you did not spot th<br>can we keep our IT security at a high level. Therefor | e-mail was to test the behaviour<br>e scam.<br>e, we prepared a short training "h | of employe<br>security aw | es on rev | ceipt of a "phishing email". This<br>basics" for you under this <u>ink</u> . |
| Kind Regards<br>Your Name<br>Your company                                                          | <pre>password.bt - Editor Datei Bearbeiten Format Ansicht ? URL: https://91.228.53.87/user Password: affMATaQr2</pre>                                                 | -                                                                                 |                           | <         |                                                                              |

# What can the user do on the e-learning end user portal page?

After the login, the user can:

- change his password
- view his training history
- view his training score
- compare his score with others

- create training certificates
- access his reputation profile
- access the custom training link (the training name is highlighted and can be accessed via browser)

| Jser profile               |                                                                                                    | н                                                                                                    | Attack simulation statistics                                                                                                    | 1                                                     |
|----------------------------|----------------------------------------------------------------------------------------------------|----------------------------------------------------------------------------------------------------|----------------------------------------------------------------------------------------------------|-------------------------------------------------------|
| Name<br>Email              |                                                                                                    | L Change User Details                                                                                                | 3 Attack simulations launched 2<br>0 Attack successfully reported                                                                                                    | Attack simulations failed                             |
| Risk rating                |                                                                                                    |                                                                                                    |                                                                                                    |                                                       |
| Your risk rating<br>Rockia | Rating history<br>From 04/23/2020<br>To 08/18/2020<br>Update                                                                                                    | 110<br>N 100<br>0 0 0 0 0 0 0 0 0 0 0 0 0 0 0 0 0 0                                                                  |                                                                                                    | Average all users<br>• You<br>* You                   |
| kwareness Training St      | atistic                                                                                                    |                                                                                                    |                                                                                                    |                                                       |
| rainino statistics         |                                                                                                    |                                                                                                    |                                                                                                    |                                                       |
| fraining statistics        | 4 TRAIN<br>1 training<br>3 training<br><b>Training</b><br>Avers                                                                                                    | INGS LAUNCHED<br>a completed (25%)<br>a incomplete (75%)<br>ning Completed<br>age Over All Users                     | Average Time Per Awareness<br>9<br>10<br>5<br>5<br>Average Time Per Awareness<br>9<br>10<br>10<br>10<br>10<br>10<br>10<br>10<br>10<br>10<br>10<br>10<br>10<br>10                                                                                                    | 100<br>Lightness<br>100% of correct answers (average) |
| Training statistics        | 4 TRAIN<br>1 training<br>3 training<br>7 Training<br>Avers                                                                                                    | INGS LAUNCHED<br>a completed (25%)<br>a incomplete (75%)<br>nog Complete<br>age Over All Users                       | Average Time Per Awareness<br>P<br>10<br>2.51<br>5<br>Average Time Per Awareness<br>P<br>Average Time Per Awareness<br>Supplementations<br>Supplementations                                                                | 100<br>Logislam.<br>100% of correct answers (average) |
| Training statistics        | A TRAIN<br>4 TRAIN<br>1 training<br>3 training<br>3 training<br>4 TRAIN<br>1 training<br>3 training<br>4 TRAIN<br>1 training<br>3 training<br>4 TRAIN<br>1 training<br>3 training<br>4 TRAIN<br>1 training<br>1 training<br>4 TRAIN<br>1 training<br>1 training<br>1 t | INGS LAUNCHED<br>a completed (25%)<br>a incomplete (75%)<br>incomplete (75%)<br>anng Completed<br>age Over All Users | Average Time Per Awareness<br>9<br>10<br>2.51<br>5<br>4 variuge Time Per Awareness<br>regulateress<br>regulateress | 100% of correct answers (average)                     |

# How to use the portal without sending emails to the recipients?

You can customize log in endusers directly from the global awareness website page and this is possible using "Direct Login":

| Summary            | Client                           | Lucy Test                    | ~   |
|--------------------|----------------------------------|------------------------------|-----|
| Statistics         | Industry                         | N/A                          | ~ 0 |
| Reports            | Notes                            |                              |     |
| Exports            |                                  |                              |     |
| Configuration      |                                  |                              |     |
| Base Settings      |                                  | ✓ Enduser Profiles Enabled   |     |
| Awareness Settings | User Profile                     | LUCY UI Domain ~             |     |
| Schedule           | Page Link                        |                              |     |
| Recipients         |                                  | Enduser Direct Login O       |     |
| dvanced Settings   |                                  | Track Responses 9            |     |
| User Settings      |                                  | Email Tracking               |     |
| Custom Fields      | Antivirus/Firewall<br>Protection | 110                          | ~ 0 |
| Reminders          | Interval                         | Allow Awareness Rescheduling |     |

A prerequisite for direct login is the import of endusers through LDAP, you can read more about it here.

Also in the basic settings of the template, the checkbox "Do not send emails" should be selected so that the email will not be sent to the endusers added in the campaign.

| wareness      | •          | -                                   |   |
|---------------|------------|-------------------------------------|---|
| Base Settings | Name       | Awareness Training Library          |   |
| Website       | Risk Level | 0                                   | • |
| SSL Settings  |            | V Website Enabled                   |   |
| Message       |            | Create Awareness Training Diploma 9 |   |
| Mail Settings |            | Do not send emails                  |   |
|               | Languages  | English                             |   |
|               |            |                                     |   |
|               |            | + Add -                             |   |

# How to resend\recreate login credentials when enduser has lost the initial email?

The login credentials for accessing the EndUser portal are created and sent in an awareness message. There is no way to send such data again to an existing user, however there are several alternatives:

• The user password can be reset through the enduser portal:

| Your Software Name Login                                                                                       |          |           |
|----------------------------------------------------------------------------------------------------|----------|-----------|
|                                                                                                    | Login    |           |
| Lucy                                                                                                    | Email    |           |
| and all a second second second second second second second second second second second second second second se | Password | Forgot?   |
|                                                                                                    | Language | English • |
|                                                                                                    |          | Login     |

• Change the user password in the Lucy Admin console:

Navigate to the Settings menu > End Users > find the user you need to reset the password > click on the user email address to open enduser profile page:

| Hon  | ne / End Users |         |          |       |                     |              |
|------|----------------|---------|----------|-------|---------------------|--------------|
| En   | d Users        |         |          |       |                     | i≣ SAML List |
| test | @user.com      |         |          |       |                     | Q            |
|      | Email / Phone  | 0 Name  | 0 Client | Group | Created             | \$           |
|      | Institutes com | Endurar | -        | -     | 29.07.2019.10:46:28 | ×            |
|      | testguser.com  | Enduser |          |       |                     |              |

On the enduser profile page click "Change User Details" button:

| Home / End Users / Pavel Alekseev |    |                                                                 |                                |
|-----------------------------------|----|-----------------------------------------------------------------|--------------------------------|
|                                   |    |                                                                 | Generated: 00/17/2020 14:47:55 |
| User profile                      | н  | Attack simulation statistics                                    |                                |
| Name L Change User Details        | 15 | 3 Attack simulations launched<br>0 Attack successfully reported | 2 Attack simulations failed    |

Click "Change Password" and type in a new password for the user, then click "Save":

| Enduser             |                                              | View end user deta |
|---------------------|----------------------------------------------|--------------------|
| Email               | test@user.com                                |                    |
| Country Code        | Please select                                |                    |
| Phone               |                                              |                    |
|                     | Two-Factor Authentication is not configured. |                    |
| Name                | Enduser                                      |                    |
|                     | Change Password                              |                    |
|                     | Send password to the enduser                 |                    |
| Current Certificate | N/A C                                        |                    |
|                     | Certificate Required                         |                    |
|                     | Save                                         |                    |

• Delete existing enduser account and resend awareness message. In this case Lucy automatically recreates enduser account and inserts login credentials in to the awareness message:

| End L         | Jsers       |         |        |       |                     | I≣ SAML Lis |
|---------------|-------------|---------|--------|-------|---------------------|-------------|
| test@user.com |             |         |        |       |                     | C           |
| Em            | ail / Phone | 0 Name  | Client | Group | Created             |             |
| ) test        | @user.com   | Enduser | -      | -     | 29.07.2019 10:46:28 |             |
|               |             |         |        |       |                     | 10          |

Deleting enduser account will not impact on its statistics. This account only gives access to the enduser portal.

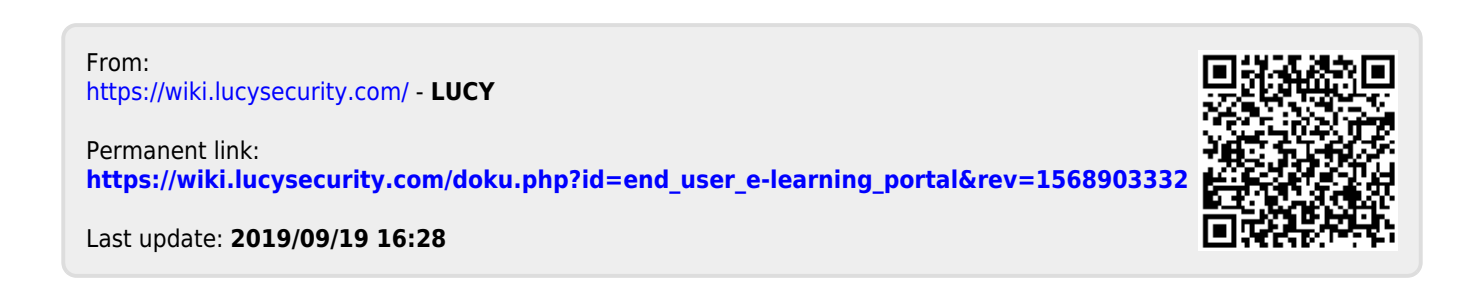